## <u>डायरेक्ट डिपॉज़िट चरण-दर-चरण मार्गदर्शिका</u>

अपनी प्रत्यक्ष जमा राशि का नामांकन या संपादन कैसे करें

## 1) अपने IDES खातेमें साइन इन करें।

- a. यदि आपके पास ILoginखाता नहीं है, तो अपना खाता बनाने के लिए दिए गए चरणों का पालन करें। फिर,साइन इन करें।
- b. यदि आपका पहले से ही ILogin खाता है, तो साइन इन करने के लिए दिए गए चरणों का पालन करें।
- 2) एक बार जब आप अपने बेनेफिट्स पेज में लॉग इन कर लेते हैं, तो निजी होम टैब पर होवर करें और "डायरेक्ट डिपॉज़िट में नामांकन / मेरे डायरेक्ट डिपॉज़िट को संपादित करें" में से चुनाव करें।

| ILANDOS REKATSMODULI, OF                                                             | E E E E                                                                                                    | L STATE OF         |                                                               |                               |
|--------------------------------------------------------------------------------------|----------------------------------------------------------------------------------------------------|--------------------|---------------------------------------------------------------|-------------------------------|
|                                                                                      | Individual Home                                                                                                    | Illinois Job Link  | Language English 🗸                                            | Logout                        |
| To access Unemployment<br>If you wish to select a lar<br>at a later point will cause | File My Unemployment Claim<br>File My Certification<br>View My Payment History<br>Request 1099G<br>Enroll in Direct Deposit/Edit My<br>Direct Deposit<br>Change My Address | option from Indivi | dual Home menu on the top of<br>tion now. Changing your langu | this screen.<br>age selection |

3) आपको डायरेक्ट डिपॉज़िट सुरक्षा प्रश्न पेज दिखाई देगा। सभी फ़ील्ड को अछे से भरें और "जारी रखें" पर क्लिक करें।

| IDES.                                                                                                    | LEAL OF                         | AL STATE OF ILLINGS          |                                                                                                    |             |
|----------------------------------------------------------------------------------------------------|---------------------------------|------------------------------|----------------------------------------------------------------------------------------------------|-------------|
|                                                                                                    | Individual Home                 | Illinois Job Link            | Language English 🗸                                                                                                    | Logout      |
|                                                                                                    |                                 |                              |                                                                                                    |             |
| enroll or update your dire<br>the time of registration.<br>erisk (*) indicates a requi                                                                                        | ct deposit details, complete th | e required fields below. The | answers must match with those                                                                                                    | you created |
| enroll or update your dire<br>the time of registration.<br>erisk (*) indicates a requi<br>Social Security Number<br>Date of Birth                                             | ct deposit details, complete th | e required fields below. The | answers must match with those                                                                                                    | you created |
| enroll or update your dire<br>the time of registration.<br>erisk (*) indicates a requi<br>Social Security Number<br>Date of Birth<br>Driver's License/State ID                | ct deposit details, complete th | e required fields below. The | answers must match with those the second second sec | you created |
| enroll or update your dire<br>the time of registration.<br>terisk (*) indicates a requi<br>Social Security Number<br>Date of Birth<br>Driver's License/State ID<br>First Name | ct deposit details, complete th | e required fields below. The |                                                                                                    | you created |

4) आपको "डायरेक्ट डिपॉज़िट में नामांकन / मेरा डायरेक्ट डिपॉज़िट को संपादित करें" पेज दिखाई देगा। "जारी रखें" पर दोबारा क्लिक करें।

| IDES<br>IVENTICES REKATERIUNI FOR                                                                                                    | THES            | STATE OF          |                    |        |  |
|----------------------------------------------------------------------------------------------------|-----------------|-------------------|--------------------|--------|--|
|                                                                                                    | Individual Home | Illinois Job Link | Language English 🗸 | Logout |  |
| Enroll in Direct Deposit/Edit My Direct Deposit<br>Your benefit payments can be deposited into your bank account automatically with Direct Deposit.<br>Continue |                 |                   |                    |        |  |

5) आपको बाहरी वेबसाइट NoCheck.com पर रीडायरेक्ट कर दिया जाएगा। "भुगतान विधि बदलें" विकल्प को चुनें।

| Select a payment method | Enter bank account info —                                                                                                    | Verify Identity                                                                                                    | Confirm | - 6 Finish |
|-------------------------|----------------------------------------------------------------------------------------------------|----------------------------------------------------------------------------------------------------|---------|------------|
|                         | Welcome                                                                                                    |                                                                                                    |         |            |
|                         | Attention<br>Starting December 37, 2021, paper check<br>you opt out from direct deposit payment<br>you by the Unter distates Postal Bervice. T<br>or change your address, login city ovue<br>Address from the dropdown menu. Verify | a are replacing KryBank debit cards. If you do not sign up for direct deposit or if in<br>nethod, you will receive benefits via a paper check. Checks will be delivered to<br>or ensure proper delivery, plase make sure your address is up to date to verify<br>rount at <u>wourd leaf</u> mixing and ick on individual Home and select Change My<br>your address, make changes if needed and submit changes. |         |            |
|                         | Your current payment method is:<br>Paper Check<br>All claimants are encouraged to select d<br>and links directly to your bank account.                                                                                              | rect deposit to receive their benefits. Direct deposit is free, fast, secur                                                                                                    | e,      |            |
|                         | CHANGE PAYMENT METHOD                                                                                                    |                                                                                                    |         |            |

| Select a payment method | O Enter bank account info                                    | Verify Identity                                          | O Confirm | 5 Finish |
|-------------------------|--------------------------------------------------------------|----------------------------------------------------------|-----------|----------|
|                         | Select A Payment Method                                      |                                                          |           |          |
|                         | You may cancel your changes and keep your current payment me | thod at any time before confirming by closing this page. |           |          |
|                         | Payment Method<br>Direct Deposit                             | ° <b>↓</b>                                               |           |          |
|                         | SELECT PAYMENT METHOD $\rightarrow$                          |                                                          |           |          |

7) निम्नलिखित जानकारी दर्ज करें। बैंक का नाम अपने आप आ जाना चाहिए।

| Select a payment method | 2 Enter bank account info                      | - 3 Verify Identity |
|-------------------------|------------------------------------------------|---------------------|
|                         | Name on Account                                |                     |
|                         | Account Type  Checking Savings  Account Number |                     |
|                         | - Repeat Account Number                        |                     |
|                         | C Bank Name                                    |                     |
|                         | CONTINUE                                       | <i>→</i>            |

8) अपना ड्राइवर लाइसेंस नंबर या राज्य ID दर्ज करके अपनी पहचान की पुष्टि करें।

| Select a payment method | C Enter bank account info                                         | 3 Verify Identity |
|-------------------------|-------------------------------------------------------------------|-------------------|
|                         | Verify                                                            |                   |
|                         | To verify your identity, please enter the requested information b | elow.             |
|                         | Drivers License Number                                            |                   |
|                         | $VERIFY \rightarrow$                                              |                   |

9) आपको दर्ज की गई जानकारी की समीक्षा करने और पुष्टि करने के लिए कहा जाएगा। यदि कुछ बदलाव करने की आवश्यकता है तो आप "एडिट" पर क्लिक करेंगे, यदि नहीं, तो "कन्फर्म" पर क्लिक करें।

| 🕑 Enter bank account info                                                                                                    | Verify Identity | Confirm |
|----------------------------------------------------------------------------------------------------|-----------------|---------|
| Confirm                                                                                                    |                 |         |
| Your enrollment is not yet complete! Please confirm your info belo<br>This is your last chance to cancel your payment method selection. |                 |         |
| Payment Method: Direct Deposit                                                                                                    |                 |         |
|                                                                                                    |                 |         |
| Account Type <ul> <li>Checking</li> <li>Savings</li> </ul>                                                                              |                 |         |
| Account Number                                                                                                    |                 |         |
| C Repeat Account Number                                                                                                    |                 |         |
| Routing Number                                                                                                    |                 |         |
| Bank Name                                                                                                    |                 |         |
|                                                                                                    | 🖍 EDIT          |         |

10) ऊपर ''कन्फर्म'' पर क्लिक करने के बाद, आप सफलतापूर्वक भुगतान विधि को पेपर चेक से सीधे डिपॉजिट में बदल देंगे।

| Select a payment method | Senter bank account info                                  | Verify Identity | Confirm | 🕑 Finit |
|-------------------------|-----------------------------------------------------------|-----------------|---------|---------|
|                         | Complete                                                  |                 |         |         |
|                         | <b>S</b>                                                  |                 |         |         |
|                         | Your payment method choice of Direct Deposit is complete. |                 |         |         |
|                         | You may now close this page.                              |                 |         |         |